# Eltrac 471

Használati utasítás

**CE**<sub>0197</sub>

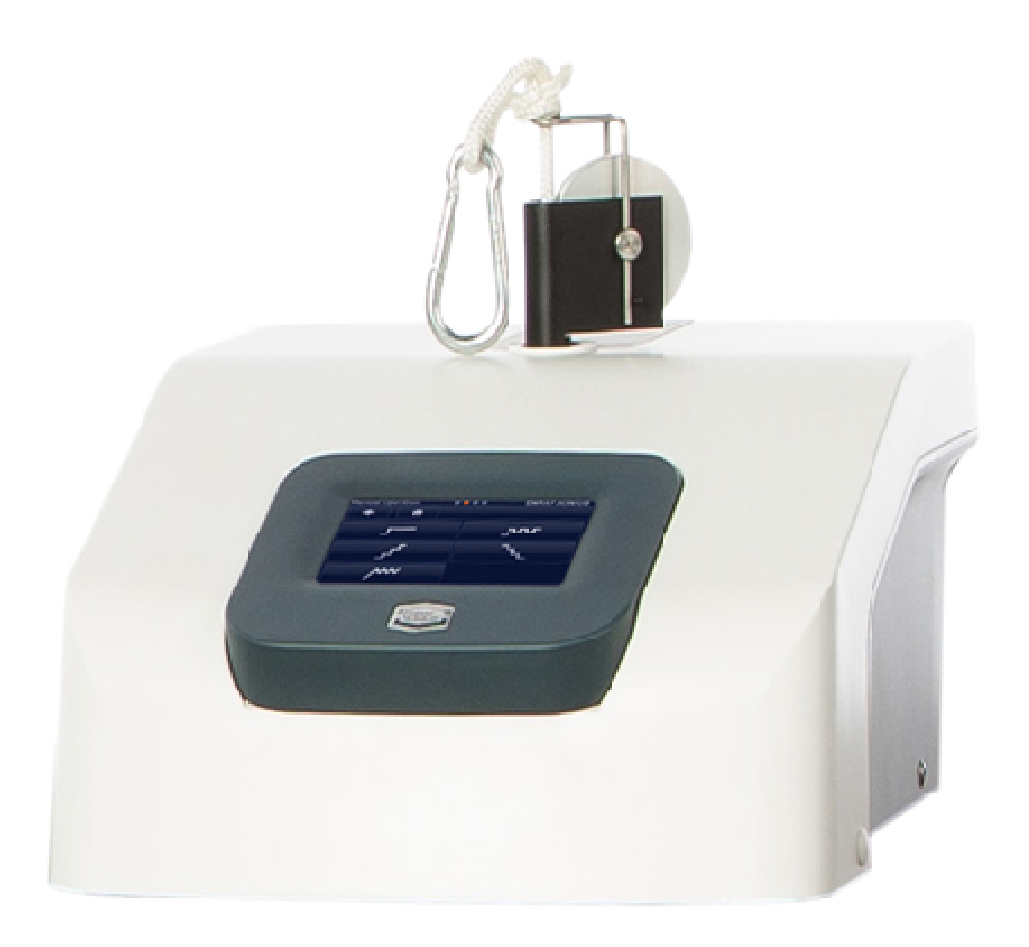

Copyright:

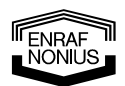

Enraf-Nonius B.V. Vareseweg 127 3047 AT Rotterdam The Netherlands Tel: +31 (0)10 - 20 30 600 Fax: +31 (0)10 - 20 30 699 info@enraf-nonius.nl www.enraf-nonius.com

Partnumber: 1671751\_42 February 17, 2015

|          | Kövesse a használati utasításban lévő utasításokat.<br>Fontos hogy elolvassa, megértse, betartsa a működési és elővigyázatossági instrukciókat. |  |
|----------|----------------------------------------------------------------------------------------------------|--|
| <b>İ</b> | TYPE B APPLIED PART<br>According IEC60601-1                                                                                                    |  |
|          | Vészleállító                                                                                                    |  |
|          | Távszabályzó csatlakozó                                                                                                    |  |

# 4 Indikációk

# 4.1 Indikációk

- Lumbar disc herniation
- Cervical disc herniation
- Mobility restrictions of lower extremity
- Low Back Pain
  - o Low Back Pain with radicular symptoms
  - Chronic mechanical Low Back Pain
- Radiculopathy
- Disfiguring dorsopathies
- Overload-induced cervical pain
- Spondylosis

# 4.2 Kontra-indikációk

General:

- Ligamentous instability
- Osteomyelitis
- Discitis
- Primary or metastatic bone tumor
- Spinal cord tumor
- Severe osteoporosis
- Untreated hypertension
- Severe anxiety
- Clinical signs of myelopathy
- Pregnancy
- Aortic aneurysms
- Recent fractures
- Hiatal hernia
- Inadequate expertise of the practitioner providing the treatment

#### Cervical:

- Vertebral basilar artery insufficiency
- Rheumatoid arthritis and other connective tissue disorder
- Midline herniated nucleus pulposus
- Acute torticollis

#### Lumbal:

• Restrictive lung disease or other respiratory disorders

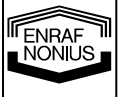

# 5 Csomag Tartalma

# Készülék

1671901 Eltrac 471

# Sztandard tartozékok Eltrac 471:

| 1471800 | Páciens stop kapcsoló                   |
|---------|-----------------------------------------|
| 1471801 | Rögzítő csavarok, 4db                   |
| 1471806 | Nylon kötél 170 cm karabinerrel         |
| 1671757 | Használati utasítás Eltrac 471 (CD Rom) |
| 1671756 | Információs Füzet Eltrac 471            |
| 3444290 | Hálózati kábel                          |

# 6 Installáció

# 6.1 Csatlakozás a hálózathoz

Helyezze a hálózati kábelt [5] aljzatba a készüléken majd csatlakoztassa a fali konnektorhoz.

# FONTOS:

- Ne helyezze a készüléket olyan helyre ahol a hálózati kábel kirántódhat a kezelés alatt.
- Ne használja a készüléket nem megfelelően földelt konnektorban.Győződjön meg róla hogy a készülék a szabványnak megfelelően földelt konnektorba csatlakozik.

Kapcsolja be a készüléket a főkapcsolóval [4] A készülék öntesztet folytat le. Ez eltart egy kis ideig. Az önteszt után a főmenü jelenik meg a kijelzőn és a készülék használatra kész.

# 6.2 A készülék kikapcsolása

Kapcsolja ki a készüléket a főkapcsolóval [4]

# 6.3 Karabíner csatlakoztatása

# FONTOS:

A karabínert a kötélhez a képeken látható módon megkötött csomóval csatlakoztassa.

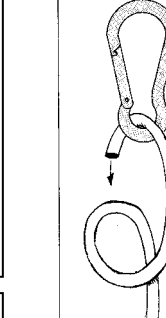

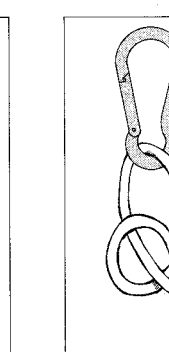

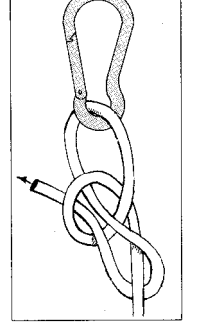

4

NONIUS

# 6.4 Rögzítőkeret felhelyezése

Az Eltrac 471-es készülék különbözőképpen rögzíthető.Elhelyezhető a trakcióhoz használható ágyak végén és nyaki húzáshoz mobil állványon. Bővebb információval a rögzítőkerethez kapott dokumentációk szolgálnak.

# 7 Alkalmazási Információk

# 7.1 Használati leírás

Az összeállítás sorrendje függ a terápiától és a rendelkezésre álló tartozékoktól. A következőkben az egyik lehetőséget írjuk le.

#### Szükséges

Eltrac 471 és trakciós ágy Csípő öv Mellkasi öv Állítható lábemelő Rögzítők (2x)

- a. A trakciós ágy gördülő részét állítsa alaphelyzetbe majd rögzítse azt.
- b. Helyezze el az ágyon a csípő övet az ágy csípő alatti részére.
- c. Helyezze a mellkasi övet az ágy fej alatti nem mozgó részére.
- d. A két rögzítőt csúsztassa a fejrésznél található sinekre majd rögzítse őket.
- e. A mellkasi övet rögzítse a fejrésznél felhelyezett két rögzítőre.
- f. Helyezze megfelelő pozícióba a rögzítő szalagokat.
- g. Fektesse a pácienst az ágyra, helyezze az ágyra a lábemelőt és rögzítse az öveket.
- h. A karabínert csatlakoztassa a csípőövhöz.
- i. Adja a stop kapcsolót a páciens kezébe és magyarázza el annak használatát.
- j. Oldja fel a mozgó ágyszekció rögzítését.
- k. Indítsa el a kezelést.
- I. Ha szükséges állítsa a kezelési paramétereket a kezelés alatt.
- m. A kezelés végeztével hagyjon időt a páciensnek.

# 7.2 Nyaki trakció

Nyaki trakciónál 200 Newton a maximális húzóerő. Ha nagyobb húzóerőre akarja állítani a készüléket akkor a készüléken figyelmeztetés fog megjelenni. Ha 200 Newtonnál nagyobb húzóerőre akarja a készüléket állítani akkor erősítse meg hogy nem nyaki húzásra fogja használni a készüléket.

# 7.3 Kötél használata

# FONTOS:

Csak az alábbi képen látható módon állítsa be a csigát a kezeléshez.

| <b>A</b> | $\mathbf{N}$ |
|----------|--------------|
| لتا      | X            |
|          | / - \        |

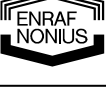

#### HASZNÁLATI UTASÍTÁS 8

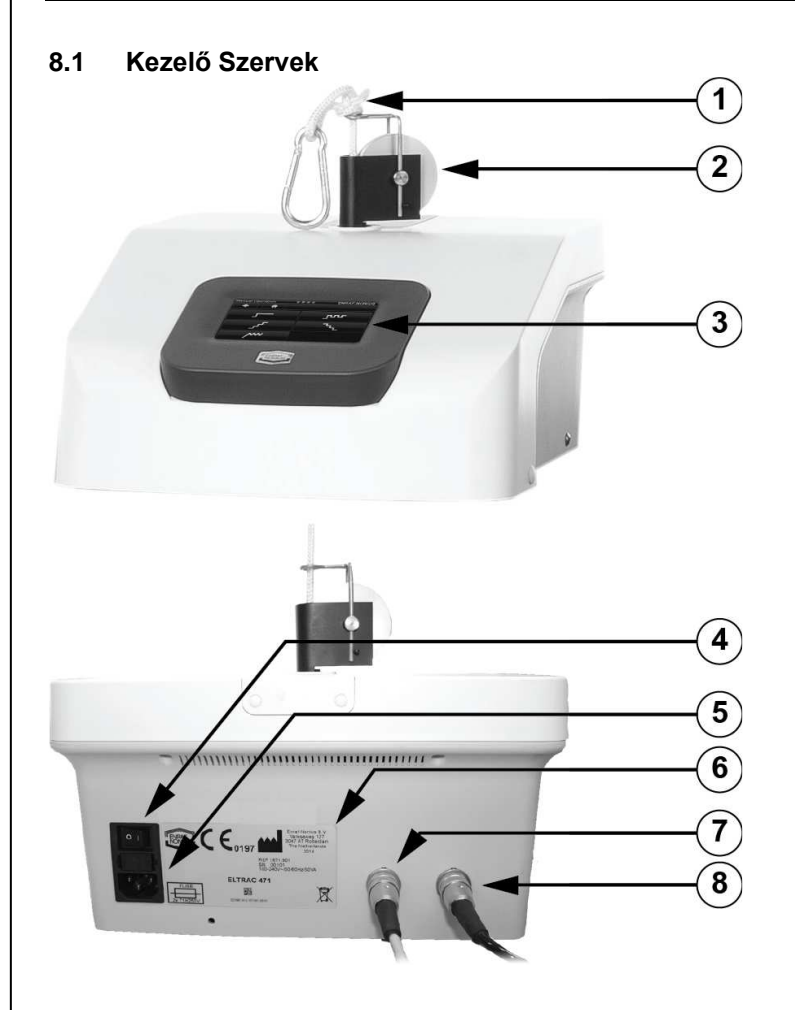

- [1] Kötél
- [2] Csiga

#### Érintőképernyős kijelző [3]

- [4] Főkapcsoló
  - 0 Kikapcsolt állapot
  - 1 Bekapcsolt állapot

#### Hálózati csatlakozó [5]

#### [6] Tipus tábla

NONIUS

6

A táblán található a gyáriszám, típus a megfelelő hálózati feszültség értéke és a maximális áramfogyasztás.

- [7] [8] Stop kapcsoló csatlakozó
  - Távvezérlő csatlakozó

# 8.2 Készülék használata

Kapcsolja be a készüléket a 6-os pont szerint.

# 8.2.1 Navigáció

A következő gombok láthatók a kijelzőn.

| funkciója                                                                                                    |
|----------------------------------------------------------------------------------------------------|
| Vissza az előző menühöz.                                                                                               |
| Tovább a következő menühöz.                                                                                            |
| Vissza az alap menühöz.                                                                                                |
| Oldal szám / oldalak száma sorrendi menük esetében vagy kezelés lépésszáma / oldalak száma több oldalas menü esetében. |
| Nyíl felfelé. Lépegetés az oldalak között.                                                                             |
| Nyíl lefelé. Lépegetés az oldalak között.                                                                              |
| Terápiás paraméterek vagy sorrendi protokolok tárolása a kedvencek közé.                                               |
| Törlés.                                                                                                    |
| Szünet / Kezelés megszakítása. Intenzitás nullára csökken.                                                             |
| Start / Kezelés folytatása.                                                                                            |
| Kiválasztott opció elfogadása.                                                                                         |
| Stop. Intenzitás nullára csökken.                                                                                      |
| Vészleállítás. Intenzitás gyorsan nullára csökken.                                                                     |
| Rendszer beállítások.                                                                                                  |
| Távszabályzó csatlakoztatva.                                                                                           |
|                                                                                                    |

| 8.2.2 Főmenü                                                                                                    |                       |
|----------------------------------------------------------------------------------------------------|-----------------------|
| A főmenüben a következó opciók találhatók:                                                                                                    | Eltrac 471 ENRAF-NONI |
| <ul><li>Protokolok</li><li>Kedvencek</li></ul>                                                                                                    | Clinical Protocols    |
| <ul> <li>Manuális beállítások</li> <li>Rendszer beállítások</li> <li>(A rendszerbeállítások kezelőgomb a jobb felső sarokban található)</li> </ul> | <b>F</b> avorites     |
|                                                                                                    | Manual Operation      |
| 8.2.3 Protokolok                                                                                                    |                       |
| Protokolok kiválasztása                                                                                                    |                       |
| A protokol gomb megnyomása után a gyárilag letárolt<br>programok láthatók.                                                                         |                       |
| A nyilak segítségével lépegethet a protokolok között.                                                                                              |                       |
| A megfelelő gomb megnyomásával kiválasztható a<br>kívánt protokol.                                                                                 |                       |
| Protokol információ<br>A bal oldalon található info gomb megnyomásával<br>információhoz juthat a kiválasztott protokolról.                         |                       |
| 8.2.4 Kedvencek                                                                                                    |                       |
| Kedvencek kiválasztása                                                                                                    | Favorites ENRAF-NONIL |
| A kedvencek gomb megnyomása után egy lista fog                                                                                                    |                       |
| megjelenni a már letárolt kedvencekről.<br>A kedvencek program kiválasztása után megjelennek a                                                     | Favorite 1            |
| programhoz tartozó beállítások. Ha szükséges akkor az                                                                                              |                       |
| osszes beallitas megvaltoztatható lasd 8.2.6.                                                                                                    | Favorite 2            |
| (Annál a programnál amihez kell a távszabályzót használni meg fog<br>jelenni a távszabályzó szimbóluma)                                            | ັອຊີ Favorite 3       |
| Kedvencek törlése                                                                                                    | Favorites ENRAF-NONIL |
| A program törléséhez először nyomja meg a szemetes                                                                                                 |                       |
| gombot majd a törlendő programot.                                                                                                    | Favorite 1            |
|                                                                                                    | Favorite 2            |
|                                                                                                    |                       |

ENRAF NONIUS

| 8.2.5 Manuális Használat                                                                                                    |                              |
|----------------------------------------------------------------------------------------------------|------------------------------|
| A terápia alakja<br>A manulis kezelés kiválasztása után a kezelés alakja<br>menü látható.<br>A kiválasztott kezelési alaknak megfelelően jelennek<br>meg a beállítandó paraméterek.                                                                                                    | Manual Operation             |
| Paraméterek beállítása<br>A nyíl gombbal beállíthatók a paraméterek.<br>Erősítse meg a kiválasztott paramétert.<br>A következő paraméter képernyő fog megjelenni.<br>A vissza gombbal tud visszalépni ha szükséges.                                                                                                    | Static Traction ENRAF-NONIUS |
| Beállítás testsúllyal         A beállított testsúly és egy hozzátartozó százalékarány fogja meghatározni a húzóerőt.         Nyomja meg a képernyőn alul található beállítás testsúllyal gombot.         Állítsa be a páciens testsúlyát. A következő lépésben pedig a testsúly / húzóerő százalékos arányt.         (A kívánt húzóerő beállításra kerül. Az abszolút húzóerő a kezelési képernyőn lesz látható)         Sebesség         A húzóerő változásának sebessége a nyilakkal nagyon pontosan beállítható.         A képernyőn alul található grafikonokkal is beállítható a húzóerő változásának sebessége: lassú, közepes, gyors. | Static Traction Force        |
| Megjelenik a kezelési képernyő miután az összes<br>paramétert beállította.                                                                                                    |                              |
| 8.2.6 Kezelési képernyő                                                                                                    |                              |
| Screen lay-out<br>A képernyő két oldalán a fő paraméterek beállítása<br>láthatók.<br>A képernyő közepén a fő beállítások paraméterei<br>grafikusan jelennek meg.<br>A képernyő bal oldalán a terápia alakjának<br>szimbóluma látható. Sorrendi programok esetében a<br>programok alakjának sorrendje látható fentről lefelé.                                                                                                    | ENRAF-NONIUS                 |

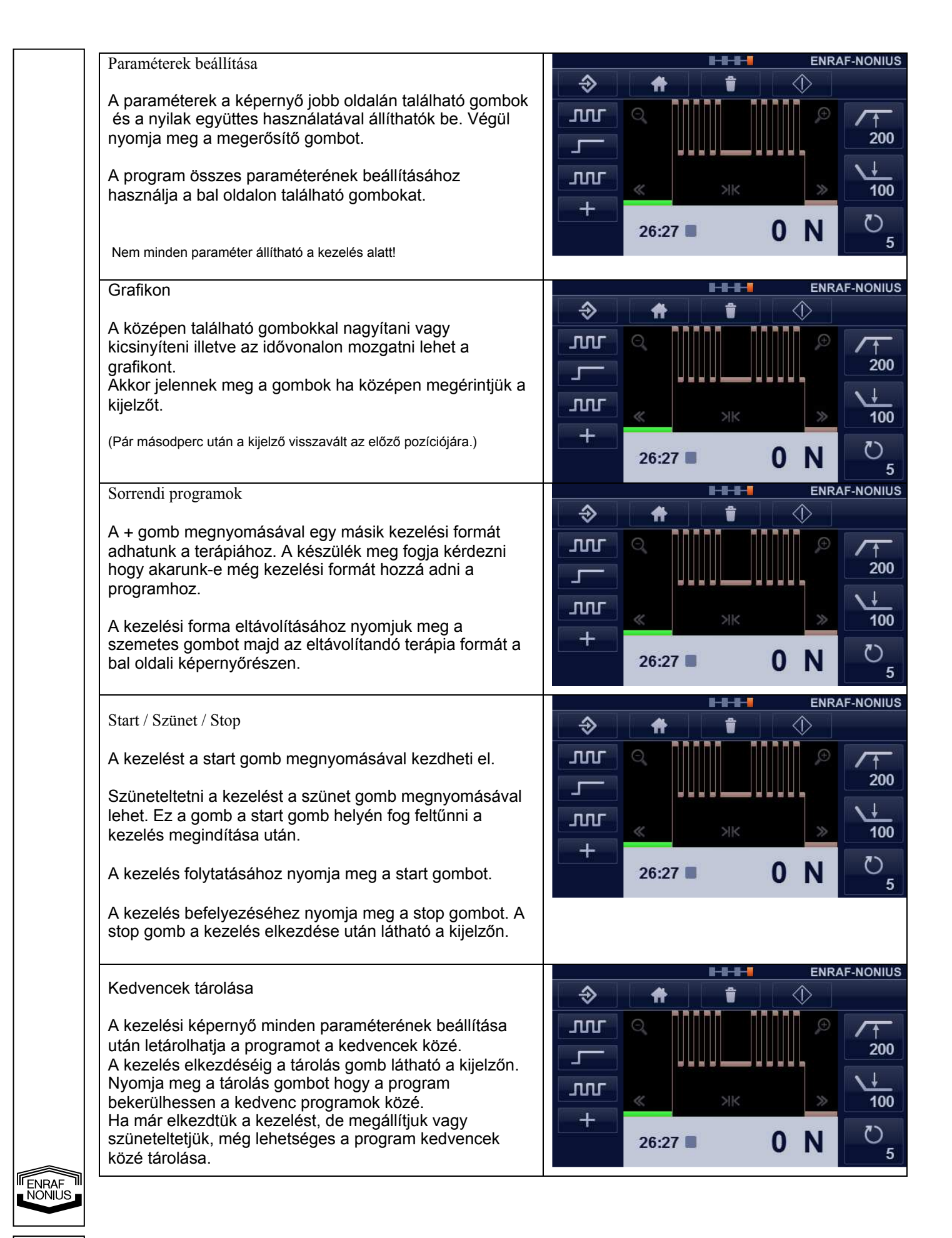

| Név hozzáadása a kedvenc programhoz<br>Használja a billentyűzetet a program nevének<br>megadásához, majd nyomja meg a tárolás gombot, hogy<br>a program mentésre kerüljön.<br>A letárolt program előhívható a kedvencek menüből.<br>Programozás<br>A kezelést két féleképpen programozhatja.                                                                               | Favorites        | t y u<br>g h<br>v b | ENRAF-NONIUS |
|----------------------------------------------------------------------------------------------------|------------------|---------------------|--------------|
| <ol> <li>Nyomja meg a manuális beállítások gombot, majd<br/>lépjen tovább amíg a kezelési képernyőt nem látja a<br/>kijelzőn. A sorrendi programoknál adjon hozzá még<br/>kezelési formákat.</li> <li>Válassza ki a kedvencek közül a használni kívánt<br/>programot. Ha szükséges, változtassa meg a<br/>beállításokat és tárolja a programot vagy kezdje el a</li> </ol> |                  |                     |              |
| kezelést.                                                                                                    |                  |                     |              |
| 0.2.7 Nenuszer beamasok                                                                                                    | Eltrac 471       |                     | ENRAF-NONIUS |
| Nyomja meg a rendszerbeállítások gombot amikor a<br>kijelzőn a fő menü látható.                                                                                                    | Clinical Proto   | ocols               | *            |
|                                                                                                    | 🛨 Favorites      |                     |              |
|                                                                                                    | Manual Oper      | ration              |              |
| A menüben a készülék alapbeállításait tudja                                                                                                    | System Settings  | 8-8-8-8             | ENRAF-NONIUS |
| megvaltoztatni.                                                                                                    | #                | 1-3                 |              |
| Nyelv: Nyomja meg a nyelvek gombot és válassza ki a<br>kívánt nyelvet, majd nyomja meg a tárolás gombot.                                                                                                    | Language         |                     | UK           |
| Fényerő: A háttérvilágítás fényerejét tudja megváltoztatni.                                                                                                    | Force Unit       |                     | N            |
|                                                                                                    | Body Weight Unit |                     | kg           |
| Nyoja meg a főmenü gombot hogy visszaléphessen a főmenübe.                                                                                                    |                  |                     |              |

# 8.2.8 Készülék kikapcsolása

Kapcsolja ki a készüléket a főkapcsolóval.

I ENRAF NONIUS

# 9 Karbantartás és Hibakeresés

# 9.1 Tisztítás és Fertőtlenítés

#### 9.1.1 Készülék tisztítása

A készülék tisztítása előtt áramtalanítsa a készüléket. Enyhén nedves kendővel tisztítsa a készüléket. Ne használjon dörzsölő tisztítószert. Kis mennyiségű háztartási tisztítószert használjon, ha szükséges.

# 9.1.2 Kijelző tisztítása

A kijelző fényvisszaverődést gátló bevonattal rendelkezik, ezért óvatosan tisztítsa. Használjon puha száraz mikroszálas kendőt a kijelző tisztításához. Az újjlenyomatok eltávolításához nem dörzsölő üvegtisztító anyagot használjon. Kis mennyiségű tisztító anyagot puha kendővel óvatosan használjon.

# FONTOS:

- Ne permetezze a tisztítóanyagot a kijelzőre.
- Maró anyagú tisztítószert ne használjon.

# 9.2 Figyelmeztetések, Hibaüzenetek és Hibakeresés

# 9.2.1 Önteszt

A készülék a bekapcsolás után öntesztet futtat le. Ha hibát észlel a készülék akkor hibaüzenet jelenik meg a kijelzőn. Hiba esetén a készülék nem használható. Ha hibaüzenet jelenik meg a kijelzőn akkor húzza ki a készülékből a kábeleket majd kapcsolja ki és be a készüléket. Ha az hibakód nem szűnik meg akkor hívja a szervízt.

# 9.2.2 Páciens stop kapcsoló

A stop kapcsolót a páciensnek a kezelés alatt a kezében kell tartania, hogy bármi probléma estén megnyomhassa.

A páciens stop kapcsolót csatlakoztassa a [7] csatlakozóba. A kezelést nem lehet elindítani, ha a pácienskapcsoló nincs csatlakoztatva a készülékhez.

Kezelés megkezdése előtt a stop kapcsolót adja a páciens kezébe és magyarázza el annak használatát. Győződjön meg arról, hogy a páciens a stop kapcsolót a kezelés alatt végig a kezében tartja. Ha a stop kapcsoló megnyomásra kerül, akkor a húzóerő a minimálisra csökken a lehető leggyorsabban és a készülék hangot ad.

# 9.2.3 Nyaki nyújtás küszöbértéke

A nyaki nyújtás húzóereje nem lehet nagyobb mint 200 Newton. A húzóerő beállításánál ha elérjük a 200 Newton határt akkor figyelmeztetés fog megjelenni a kijelzőn. A húzóerő 200 Newton fölé csak akkor állítható, ha a kezelő megerősíti a magasabb érték lehetőségét.

# 9.3 Műszaki Karbantartás

A készüléket csak földelt fali konnektorba csatlakoztassa. Rendszeresen ellenőriztesse a készülék falikonnektor közötti kapcsolatot. A készüléket legalább évente egyszer szakszervízzel ellenőriztesse! Ha bármi gond lenne a készülékkel, akkor hívja a szakszervízt.

NONIUS

ENRAF